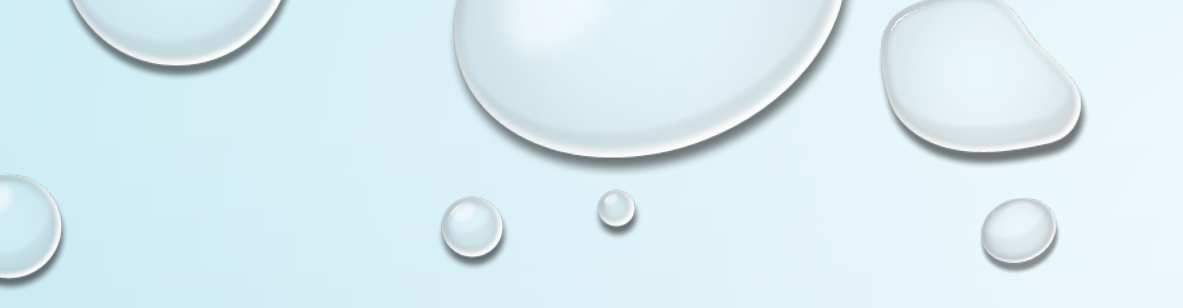

## HOW TO CREATE A CIRCLE OF FLAMES

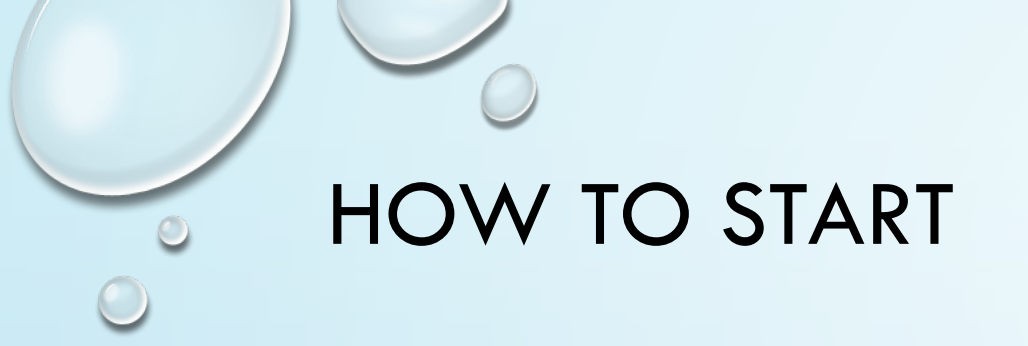

#### 1. OPEN NEW PAGE IN PHOTOSHOP

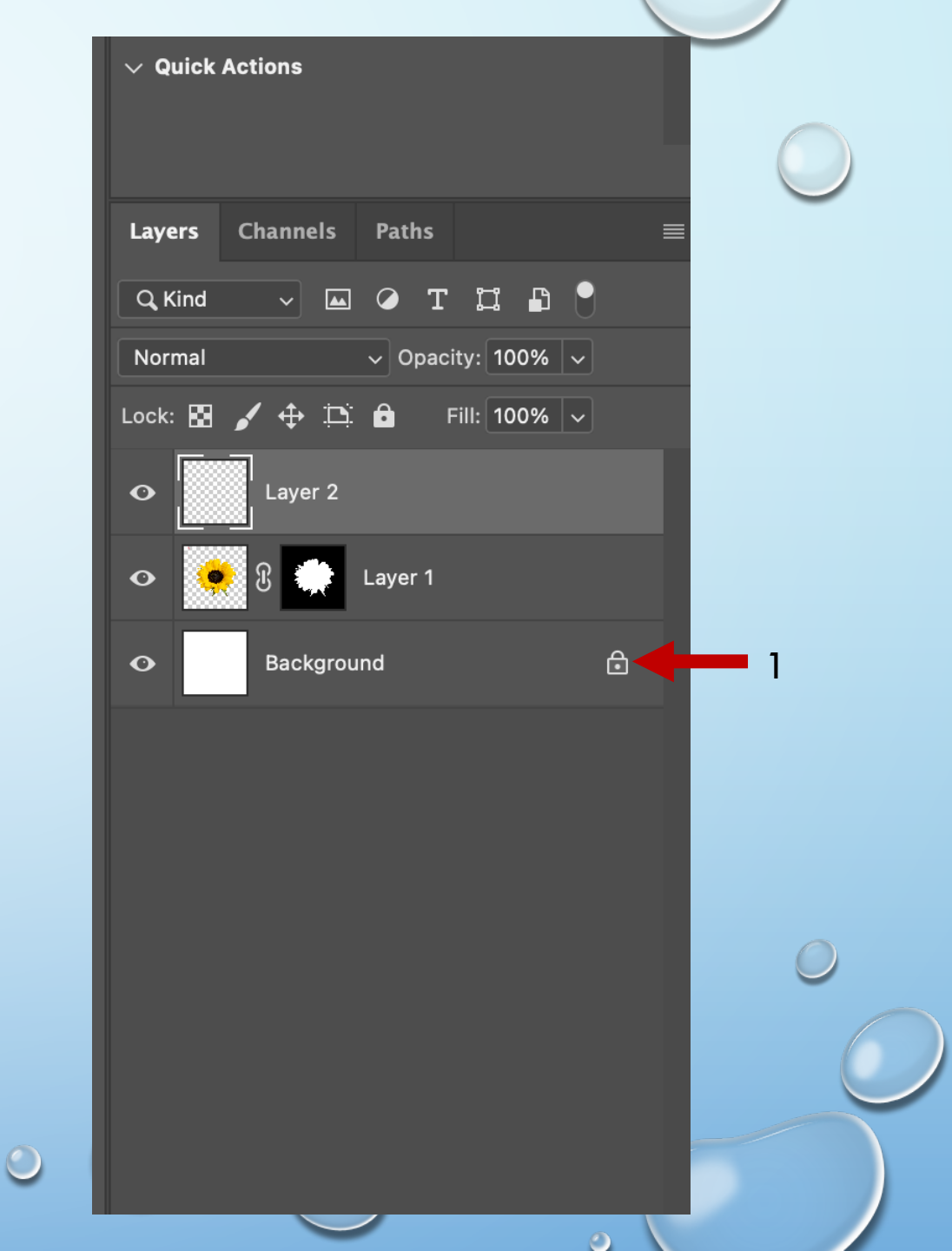

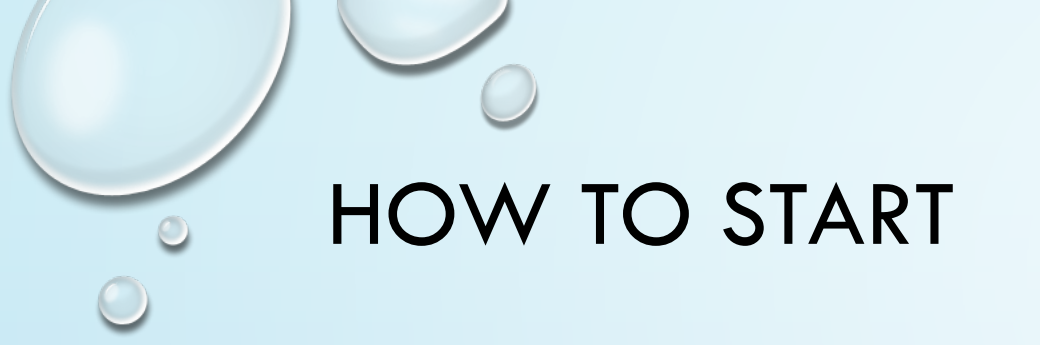

## 2. INSERT YOUR SUBJECT PHOTO

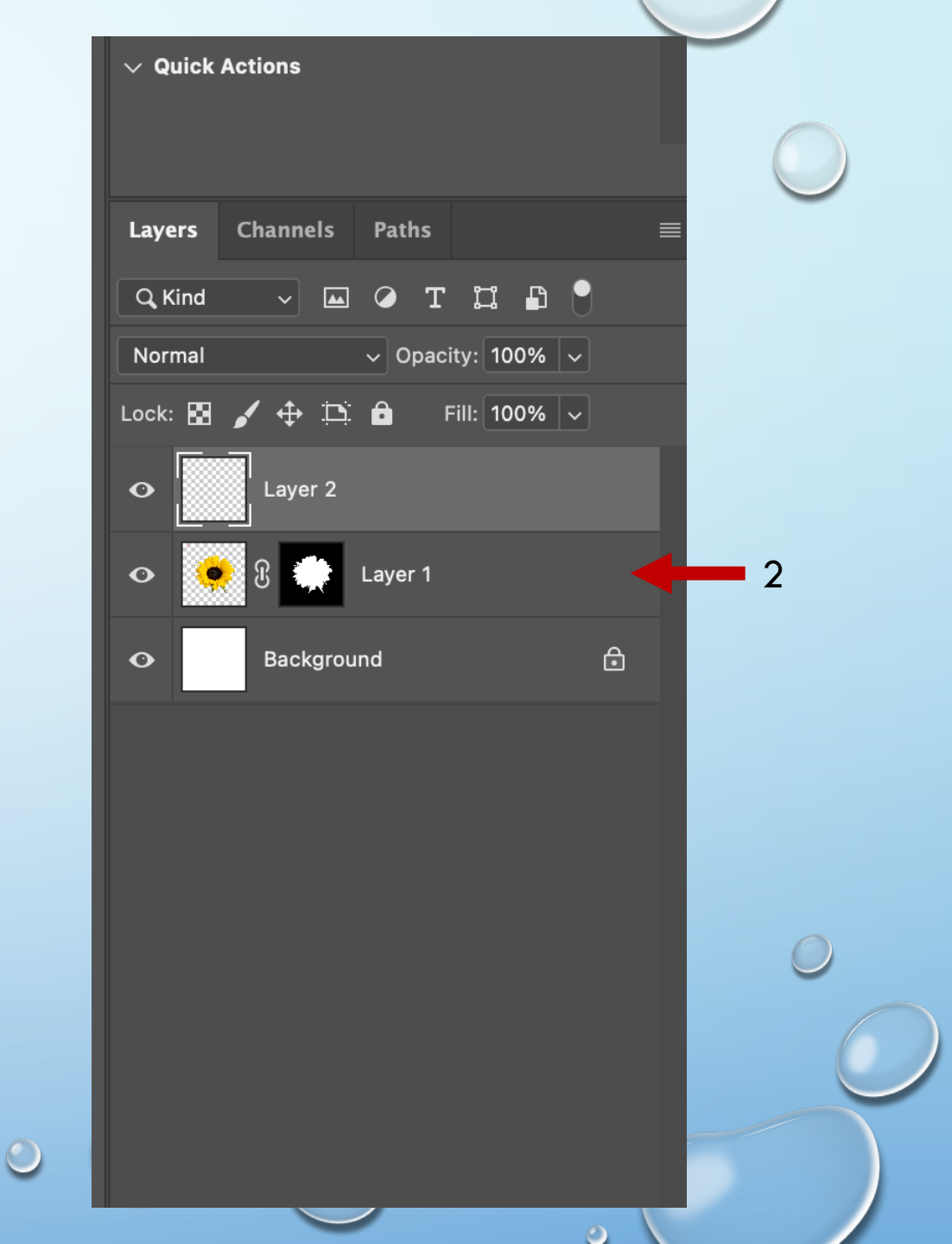

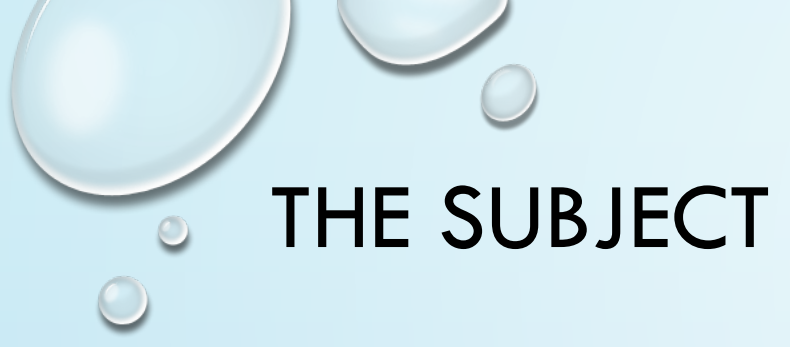

## Click on File

### 3. Place Embedded

4. Find Subject in you Files

| hotoshop  | File                                                                                                    | Edit                      | Image      | Layer | Туре | Select                                           | Filter    | 3D       | View    | P |
|-----------|----------------------------------------------------------------------------------------------------|---------------------------|------------|-------|------|--------------------------------------------------|-----------|----------|---------|---|
| 🖌 🗸 30    | New<br>Open<br>Browse in Bridge                                                                                                    |                           |            |       |      | ₩ N<br>第 O<br>て                                  | . «       | ) Flov   | w: 100% |   |
| image.png | Open as Smart Object                                                                                                    |                           |            |       |      |                                                  | '% (Layer | · 4, RGE | 8/16) * |   |
|           | Close<br>Close All<br>Close Others<br>Close and Go to Bridge<br>Save<br>Save As<br>Save a Copy<br>Revert<br>Invite to Edit<br>Share for Review NEW<br>Export<br>Generate |                           |            |       |      | 、<br>業W<br>て業P<br>分業W<br>業S<br>分業S<br>で業S<br>で業S |           |          |         |   |
|           | Search Adobe Stock<br>Search Adobe Express Templates                                                                                                    |                           |            |       |      |                                                  |           |          |         |   |
|           | Plac<br>Plac<br>Pack                                                                                                    | e Embe<br>e Linke<br>kage | edded<br>d |       |      |                                                  |           |          |         |   |
|           | Automate<br>Scripts<br>Import<br>Import from iPhone or iPad                                                                                                    |                           |            |       |      | ><br>><br>>                                      |           |          |         |   |
|           | File Info<br>Version History                                                                                                    |                           |            |       |      | ር ራ ዝ                                            |           |          |         |   |
|           | Print<br>Print                                                                                                    | t<br>t One C              | сору       |       | -    | ዝ P<br>ር ት ዝ P                                   |           |          |         |   |

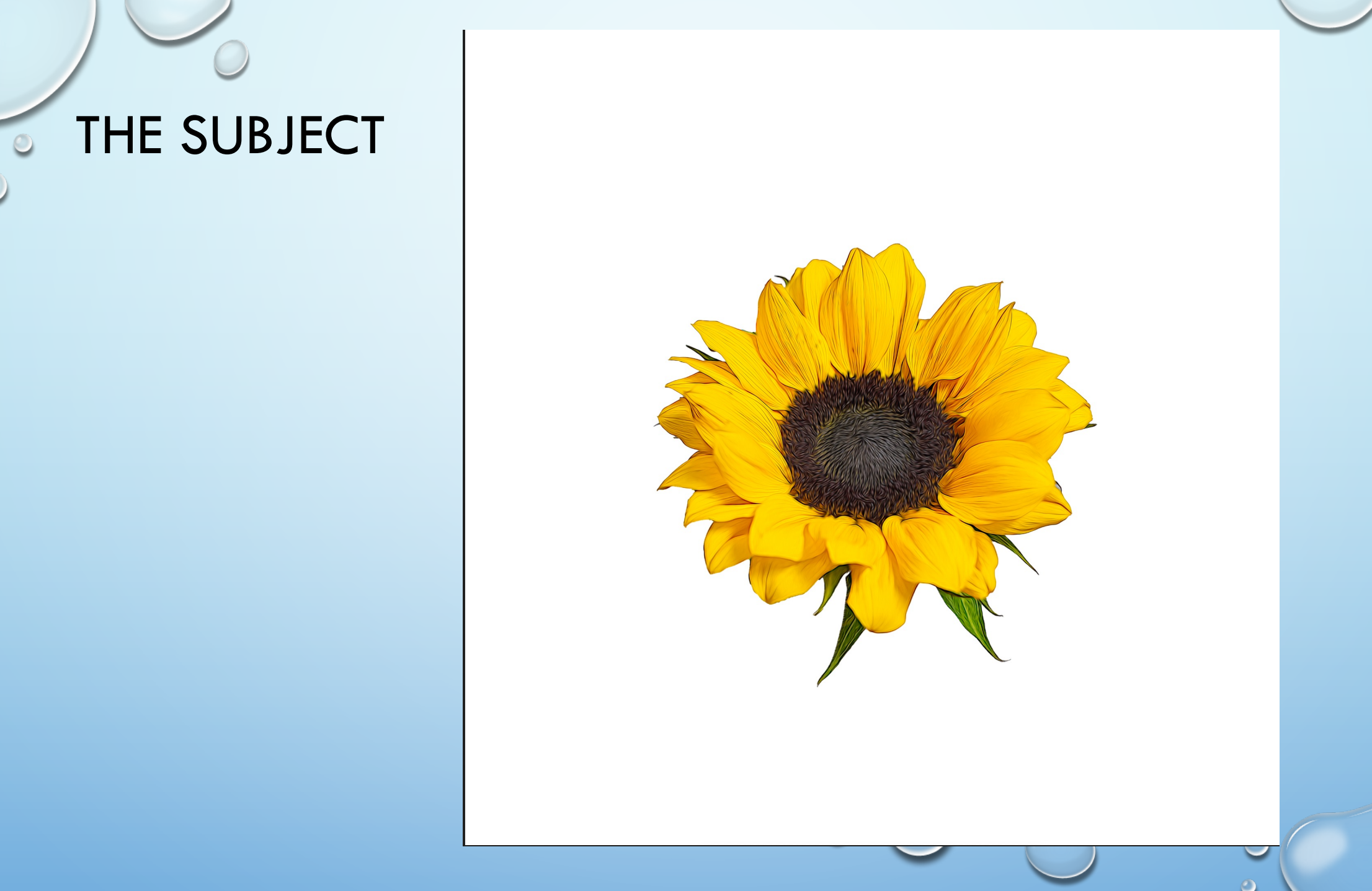

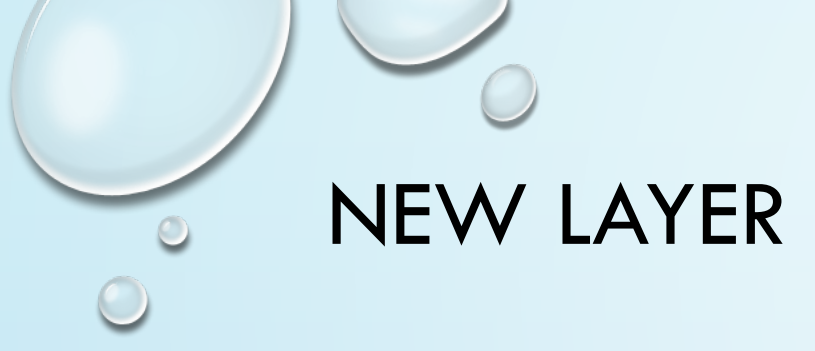

#### 5. INSERT NEW LAYER

Note: This is the layer you put the flame on.

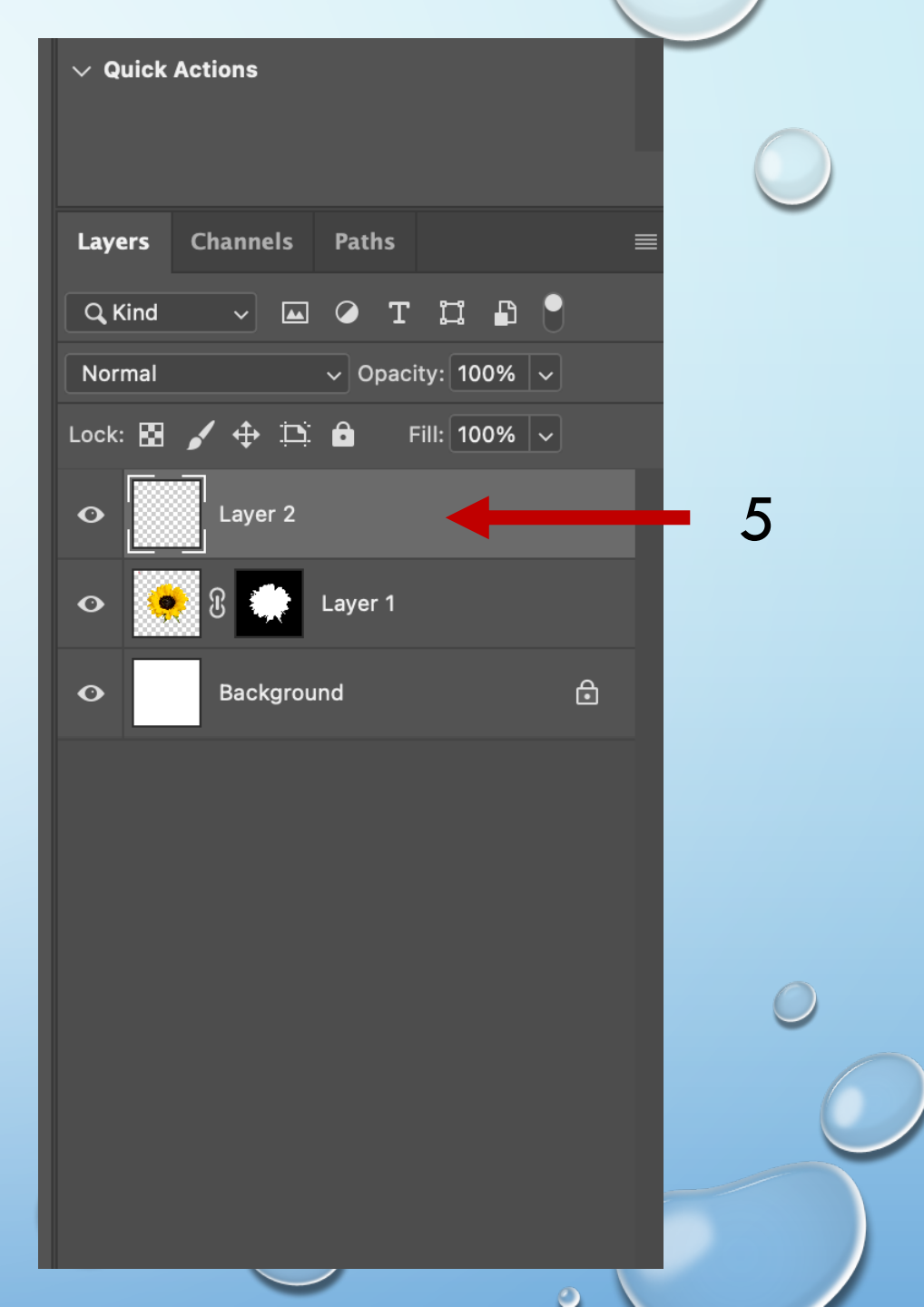

 $\bigcirc$ 

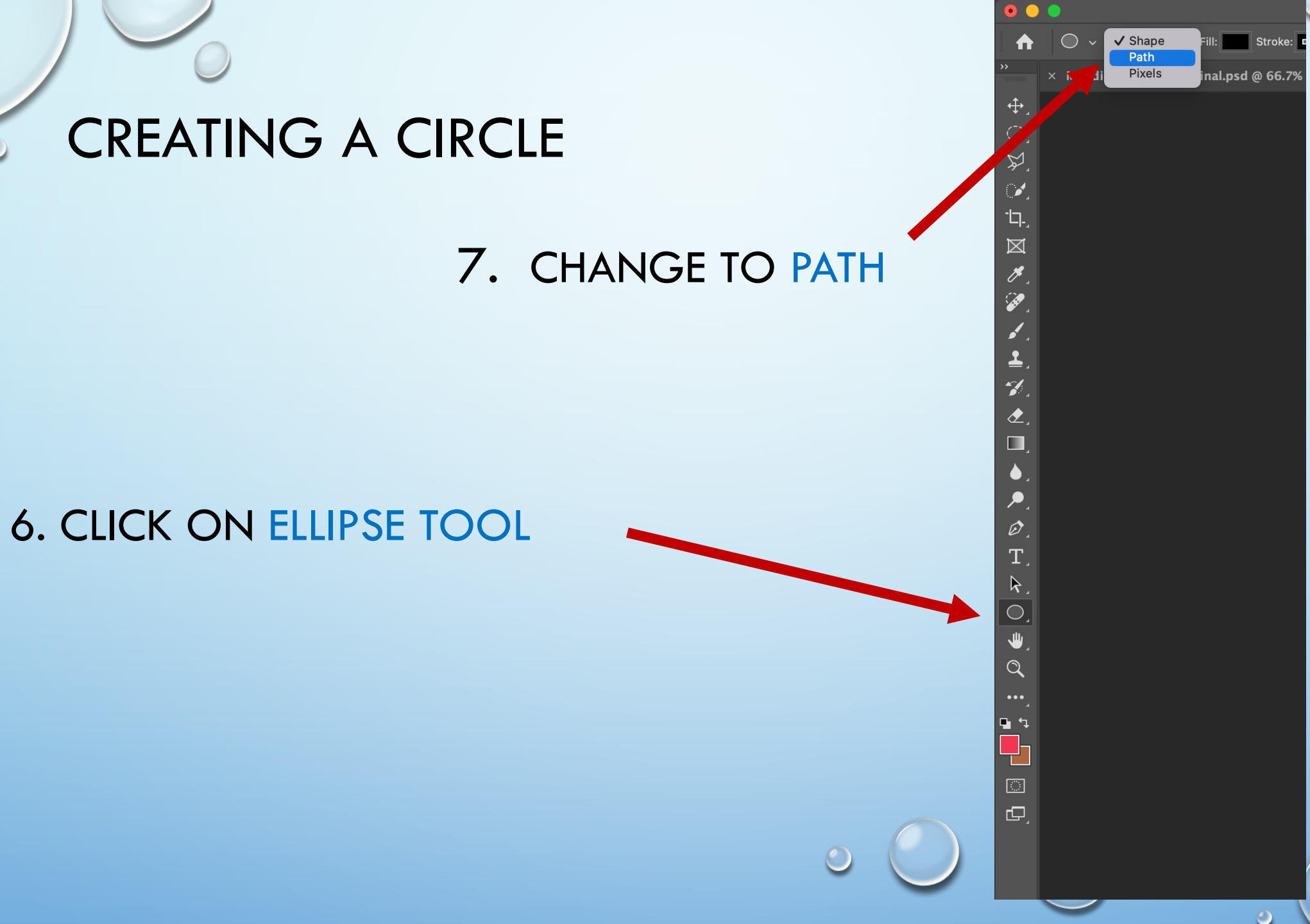

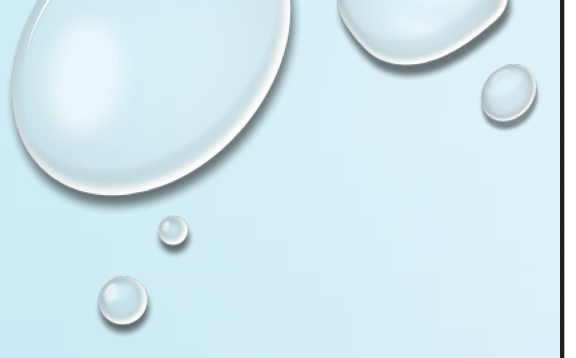

## Ellipse Circle

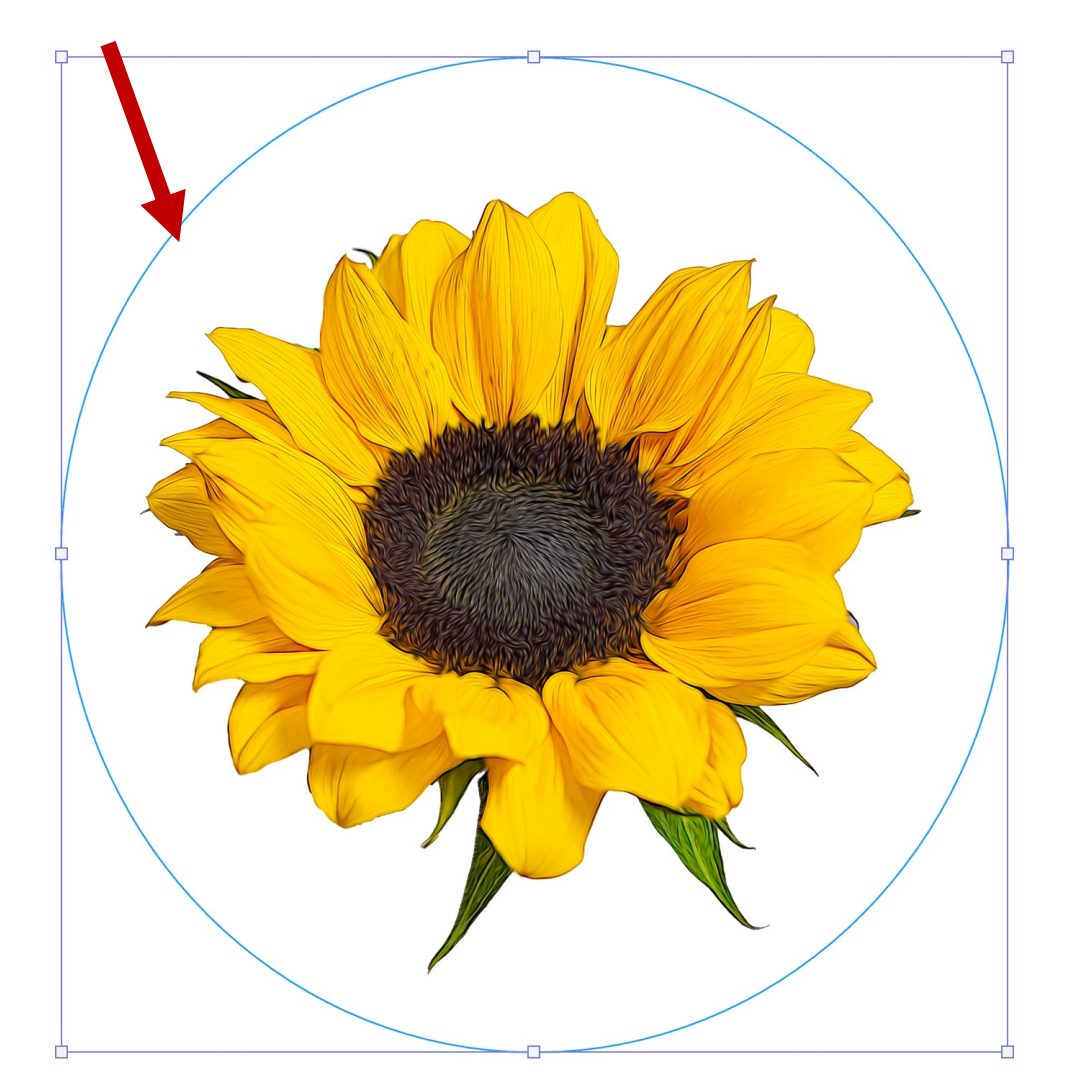

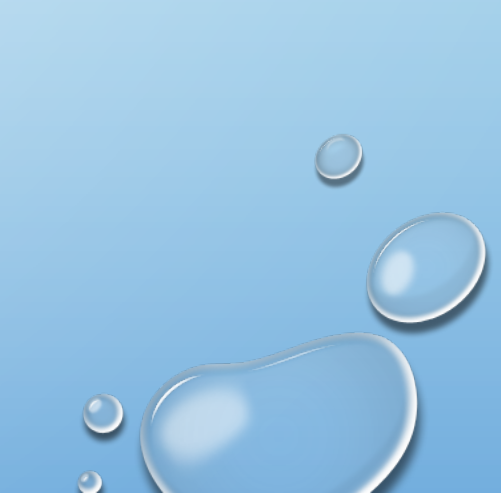

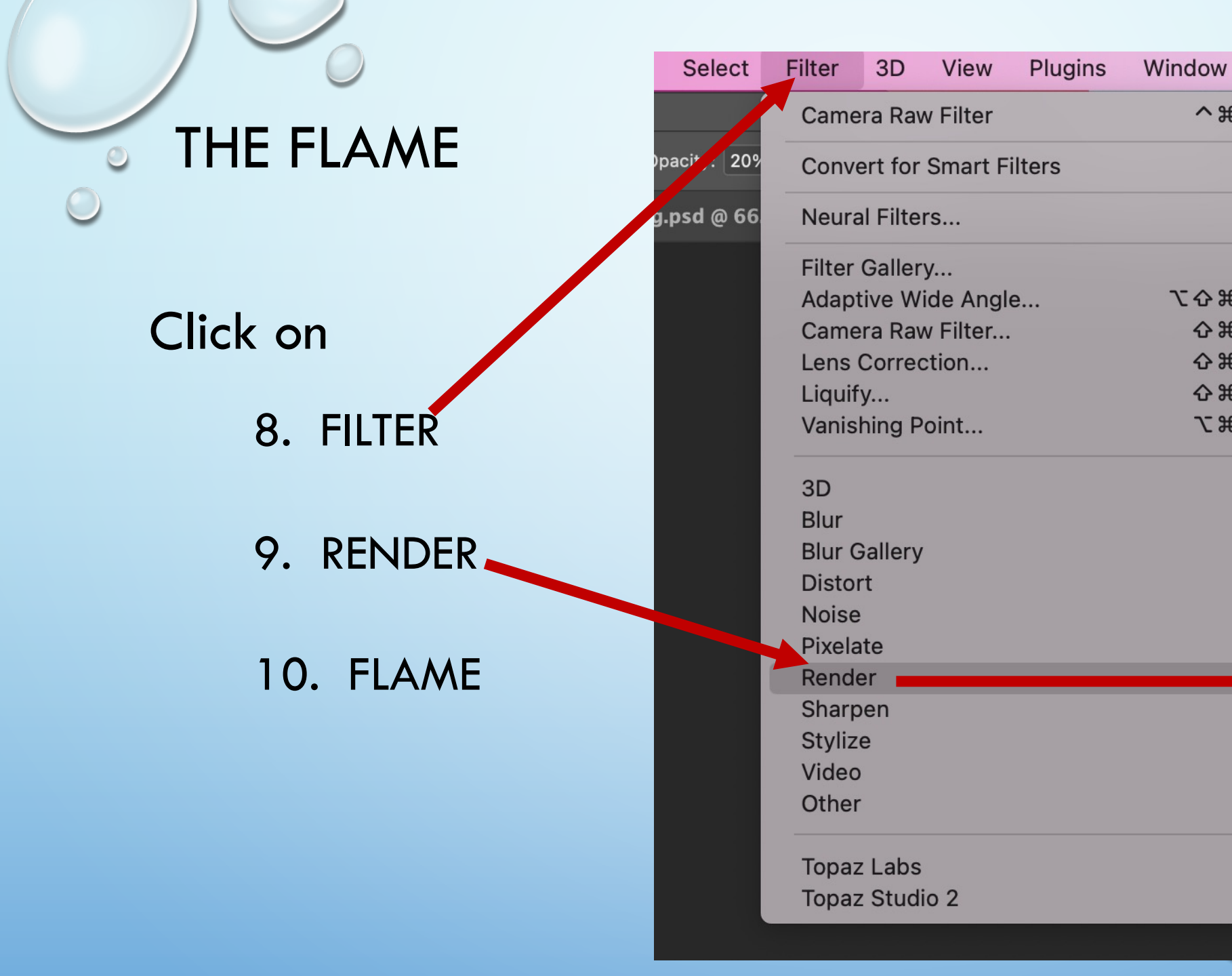

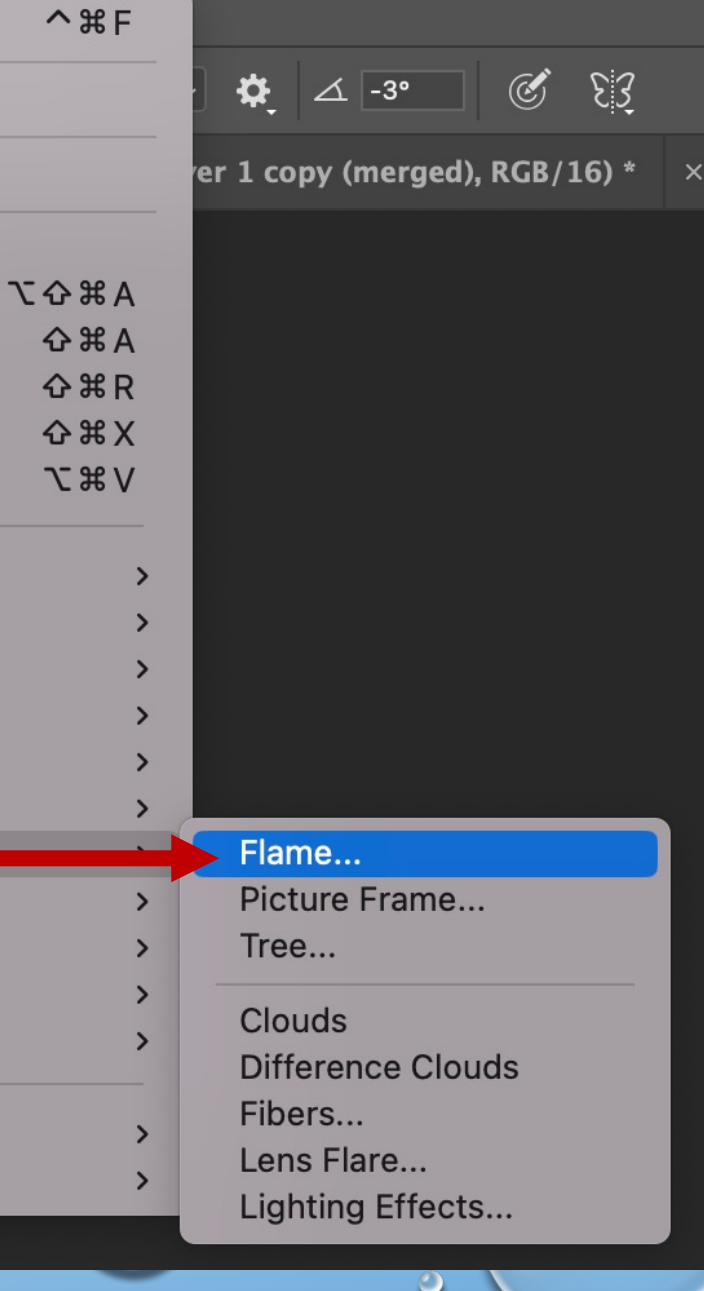

Help

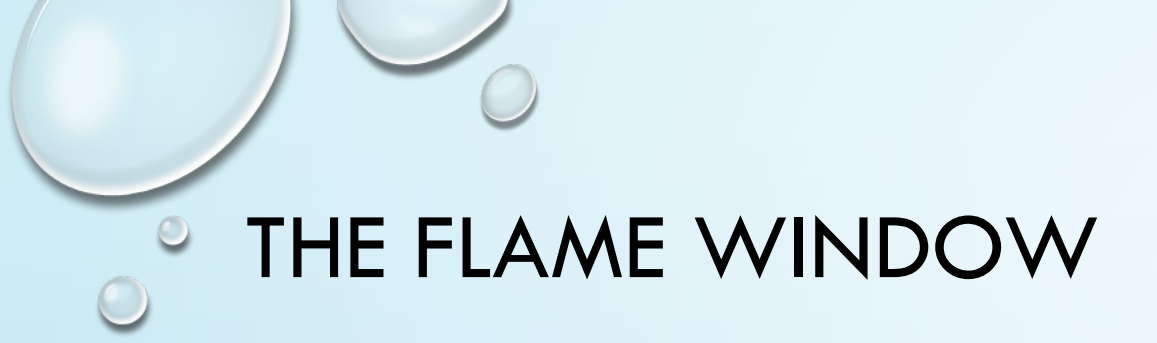

# 11. CHANGING THE DIFFERENTSLIDERS WILL RESULT IN DIFFERENTVERSIONS OF THE FLAMES.

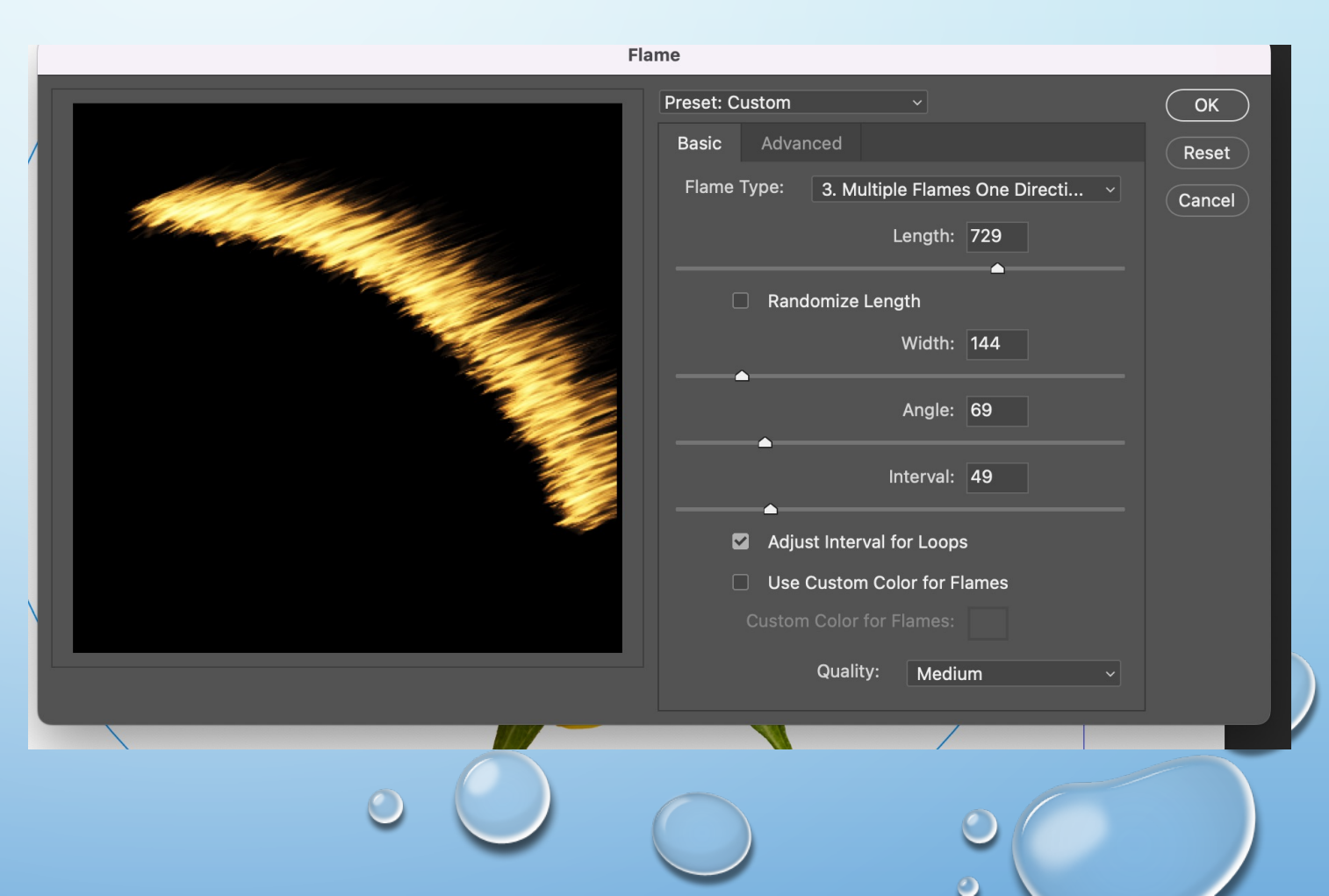

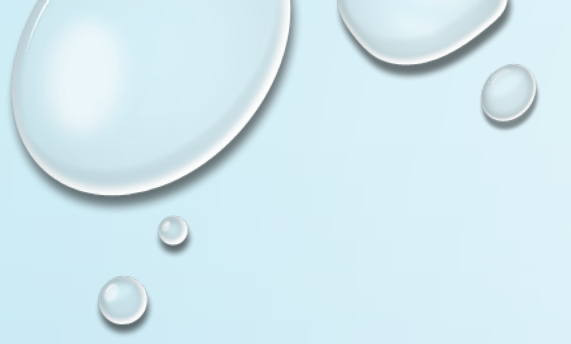

#### 12. CHOOSE FLAME TYPE

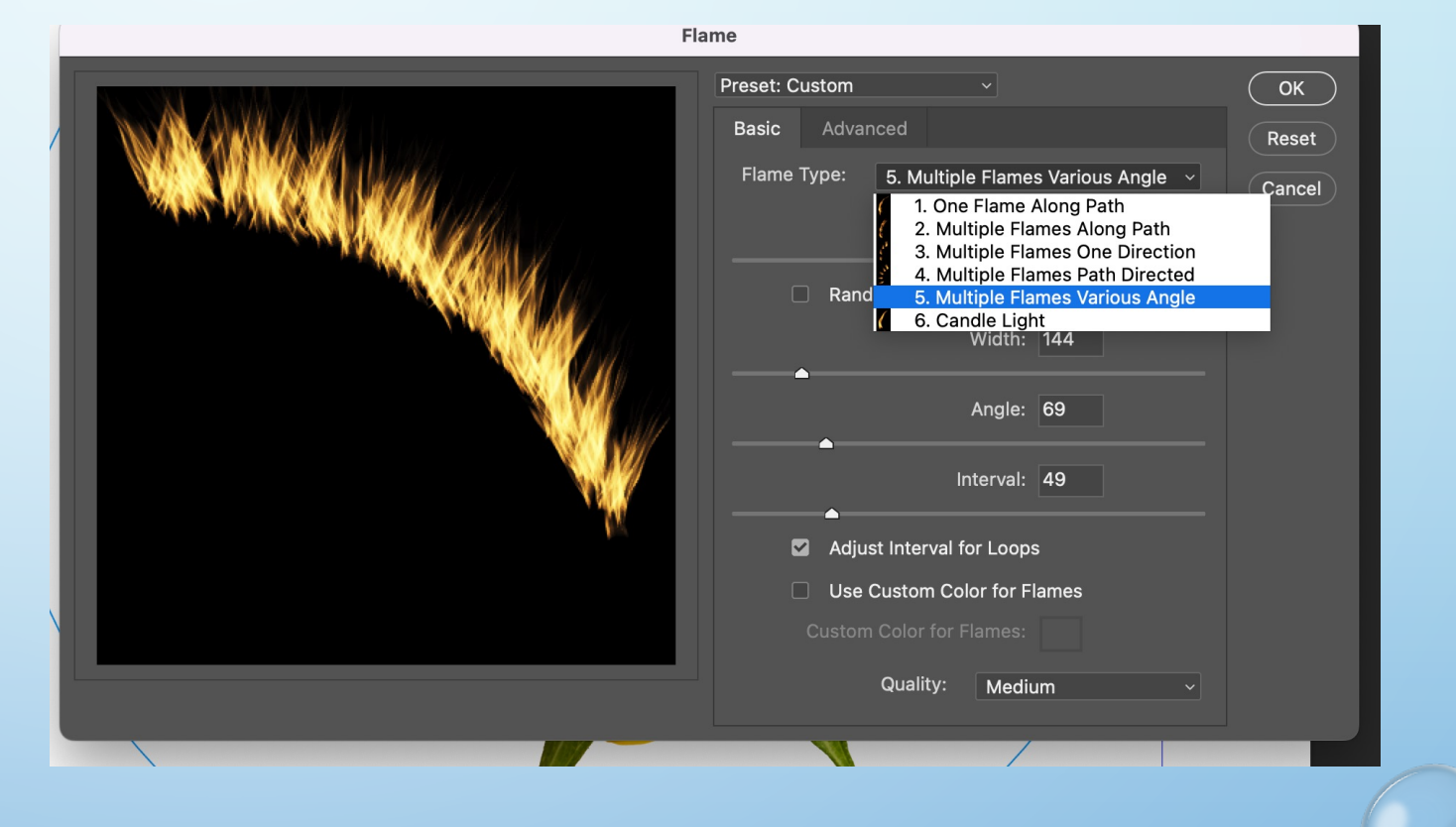

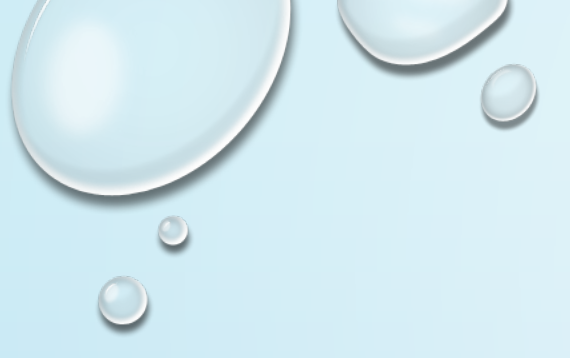

## WHILE THE ELIPTICAL TOOL IS STILL SELECTED YOU CAN DELETE THE PATH

CIRCLE AS YOU NO LONGER NEED IT.

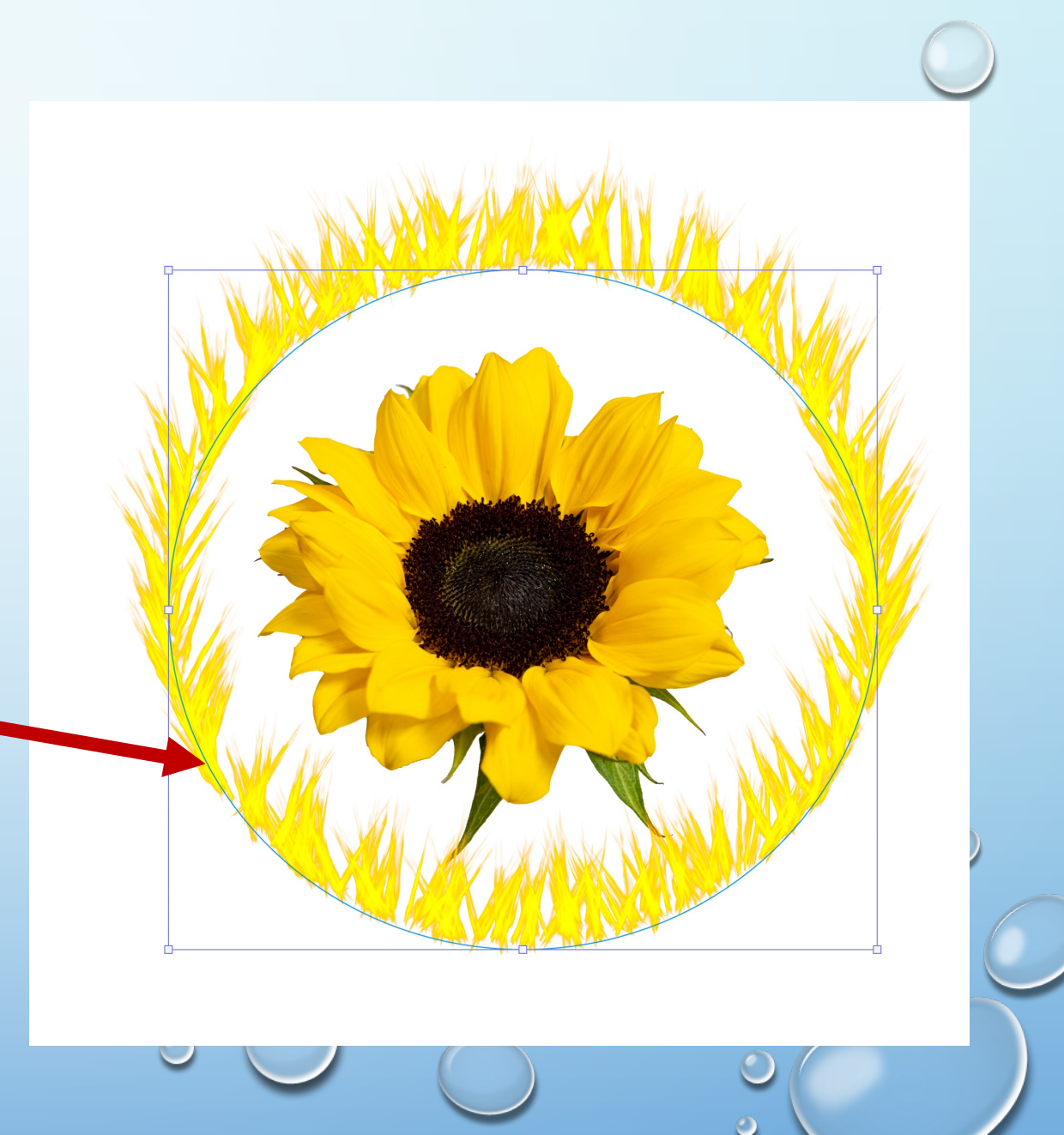

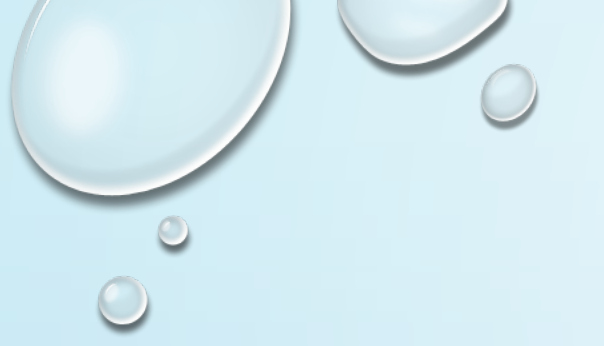

## END RESULTS

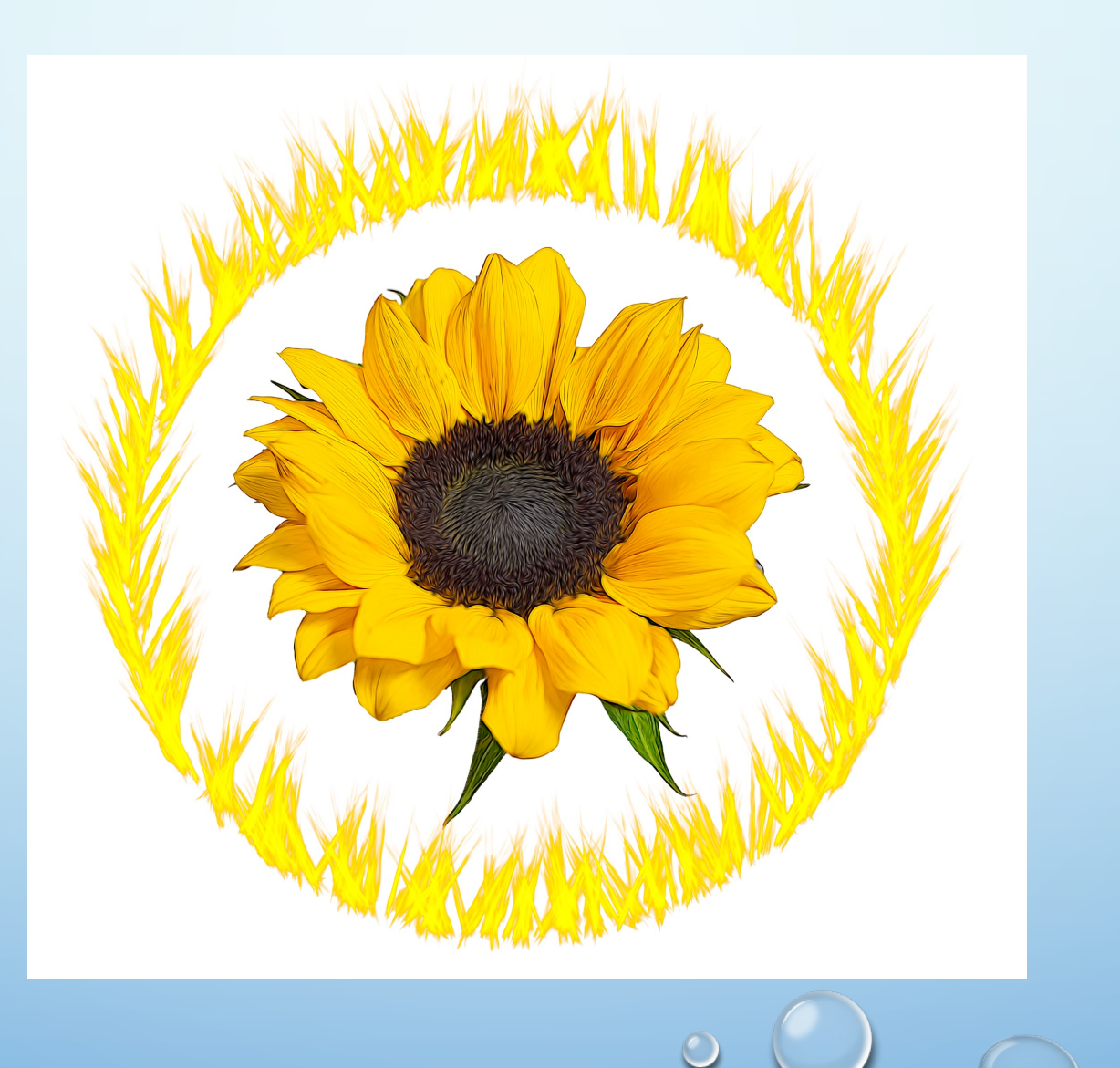

 $\bigcirc$ 

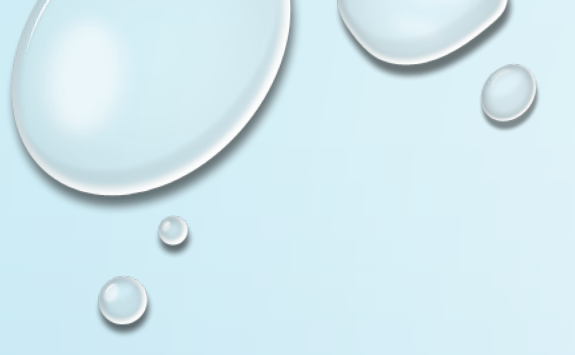

## CAN REPEAT THE STEPS TO ADD ANOTHER CIRCLE FLAME.

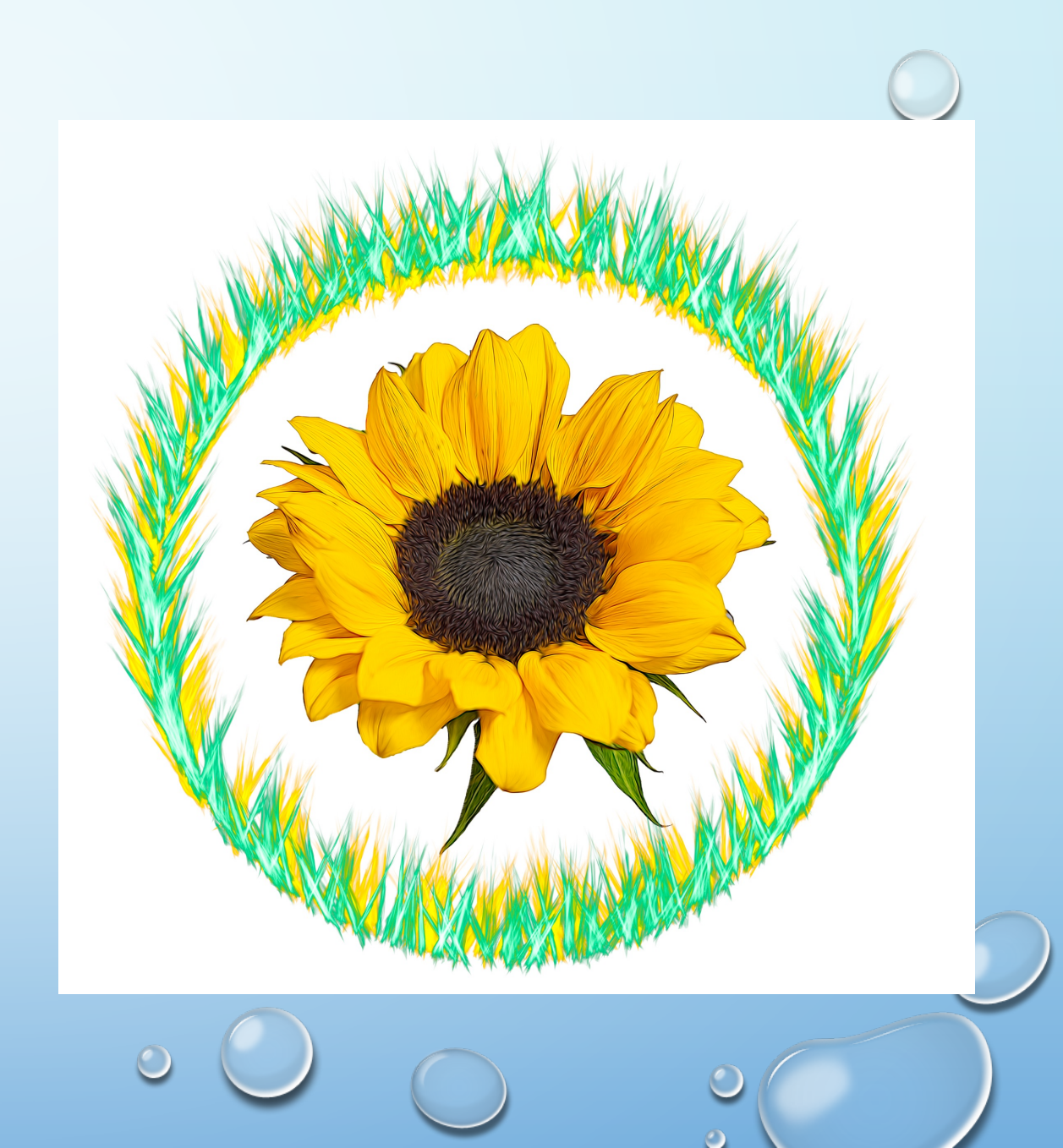